## Windows の bit 数を確認する手順

① 画面下部の Windows マーク(スタート)を右クリックします。

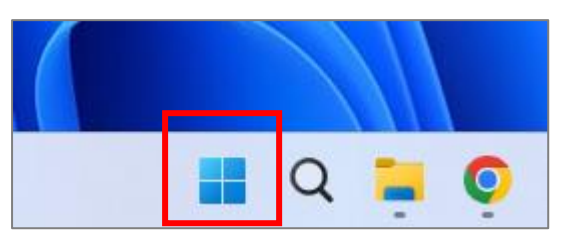

② 「設定」を左クリックします。

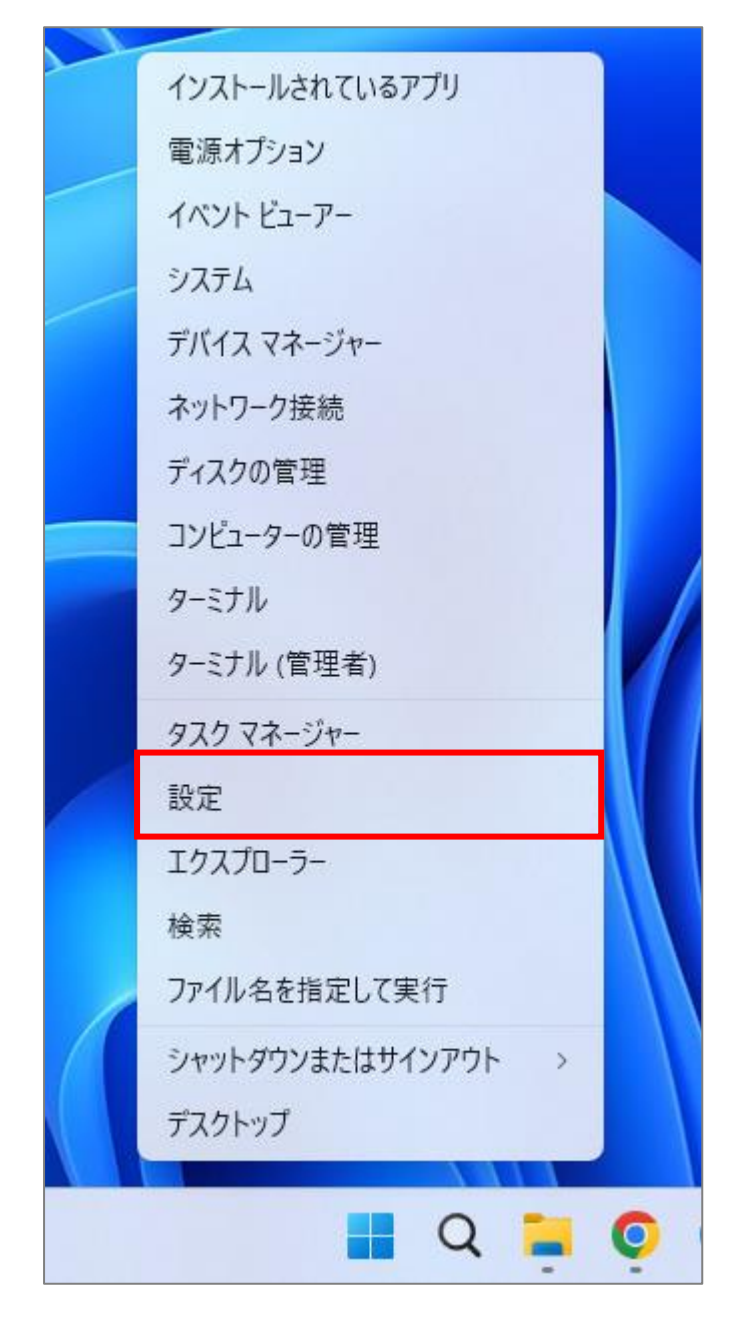

③ 「システム」の項目の下部にある「バージョン情報」を左クリックします。

| ← 設定                                                                 |                                             | - 0 X |
|----------------------------------------------------------------------|---------------------------------------------|-------|
| E Rent                                                               | システム                                        |       |
| 設定の検索の                                                               | <ul> <li>電源<br/>画面とスリーズ 電源モード</li> </ul>    | >     |
| I 🔲 ЭЛТ-Ц                                                            | ストレージ     ストレージ     環域、ドライズ    構成ルール        | >     |
| <ul> <li>Bluetooth とデバイス</li> <li>ネットワークとインターネット</li> </ul>          | ビ 近距離共有<br>見っけやすさ、受信ファイルの場所                 | >     |
| <ul> <li>         / 個人用設定         //         //         //</li></ul> | マルチタスク<br>ウィンドウのスナッズ、デスクトッズ、タスクの切り替え        | >     |
| <ul> <li>アカウント</li> <li>時刻と言語</li> </ul>                             | ライセンス認証<br>有効化の状態、サブスクリブション、ブロダクトキー         | >     |
| <ul> <li>✓ 「-ム</li> <li>✓ 「-ム</li> </ul>                             | トラブルシューティング     推奨されるトラブルシューティングツール、設定、履歴   | >     |
| <ul> <li>アクセンビリティ</li> <li>ブライパシーとセキュリティ</li> </ul>                  | 回復<br>リセット、スタートアップの詳細設定、戻る                  | >     |
| Windows Update                                                       | この PC へのプロジェクション<br>アクセス許可、ペアリング PIN、見つけやすさ | >     |
|                                                                      | メリモート デスクトップ<br>リモート デスクトップ ユーザー、接続アクセス許可   | >     |
|                                                                      |                                             | >     |
|                                                                      | ① バージョン情報<br>デバイス仕様、PC 名変更、Windows 仕様       |       |
|                                                                      |                                             |       |

④ 「デバイスの仕様」の「システムの種類」欄にビット数が表示されています。

| ← 設定                     |                                                                                     | ×            |
|--------------------------|-------------------------------------------------------------------------------------|--------------|
| Exam                     | システム > <b>バージョン情報</b>                                                               |              |
| 設定の検索 Q                  | Anno 10<br>Specific and                                                             | この PC の名前を変更 |
| <ul> <li>Эҳҙム</li> </ul> | ① デバイスの仕様                                                                           | ⊐Ľ- ^        |
| 휭 Bluetooth とデバイス        | デバイフタ                                                                               |              |
| ネットワークとインターネット           | 完全なデバイス名                                                                            |              |
| 🥖 個人用設定                  | プロセッサ 12th Gen Intel(R) Core(TM) i5-12500 3.00 GHz<br>実装 RAM 16.0 GB (15.7 GB 使用可能) |              |
| 📑 アプリ                    | デバイス ID                                                                             |              |
| ■ アカウント                  | プロダクト ID<br>システムの種類 64 ビット オペレーティング システム、x64 ペース ブロセッサ                              |              |
| 🗊 時刻と言語                  | ハノとタフテー このパイスプレイでは、ハフ入力とタフテ入力は利用できません                                               |              |
| ● ガーム                    | 関連リンク ドメインまたはワークグループ システムの保護 システムの詳細設定                                              |              |
| 🏋 アクセシビリティ               |                                                                                     |              |